# NASA SBIR/STTR Program – Valid Eval SBC User Registration & Login

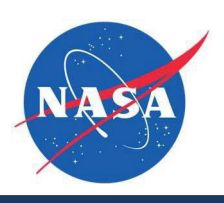

## **Digital Guide**

| Guide Features    | This guide provides an overview of the SBC Valid Eval Registration and Submissions process in the New Valid Eval Tool. You will find step-by-step instructions on the following: |  |
|-------------------|----------------------------------------------------------------------------------------------------|--|
|                   | ✓ Individual User Registration                                                                                                    |  |
| Impacted Sections | ✓ All                                                                                                    |  |
| Impacted Users    | ✓ SBCs (Small Business Concerns)                                                                                                    |  |

#### **Guide Contents**

| Guide Features                                              | 1 |
|-------------------------------------------------------------|---|
| Impacted Sections                                           | 1 |
| Impacted Users                                              | 1 |
| Step-by-Step Instructions                                   | 2 |
| Register for a Valid Eval Account (Creating a User Profile) | 2 |
| Registration/Sign Up                                        | 3 |

## NASA SBIR/STTR Program – Valid Eval SBC User Registration & Login Digital Guide

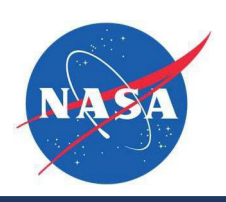

| tep-by-Step Instructions            |                                                                                                    |
|-------------------------------------|----------------------------------------------------------------------------------------------------|
| egister for a Valid Eval Account (C | reating a User Profile)                                                                                                    |
| 1. Visit the Valid Eval login       |                                                                                                    |
| page.                               | Who We Serve What We Do Why Us? About Contact                                                                                                    |
| 2. Click on Start Application       | NASA 2025 SBIR Ignite                                                                                                    |
| button.                             | Registration                                                                                                    |
|                                     |                                                                                                    |
|                                     | Overview O The application form closes on 07/22/2025 at 05:00 PM EDT (21:00 GMT)                                                                                                    |
|                                     | Instructions & Resources                                                                                                    |
|                                     | Application Proposal Registration                                                                                                    |
|                                     | Welcome to the proposal submission site for NASA 2025 SBIR Ignitel Follow these instructions to work through the proposal submission process step by step. Some questions and uploads may not be applicable to use from an other second state in the proposal submission process step by step. Some questions and uploads may not be applicable to use from an other second state in the proposal submission process step by step. Some questions and uploads may not be applicable to use from an other second step by step. Some questions and uploads may not be applicable to use from an other second st |
|                                     | O your min; so prease use ure sourclaration as guardance on which materials are required to sourcess unity     Submit your computer proposal package. Additional instructions can be found in the Valid Eval SBC     Registration and Login Digital Guide in the NASA SBIR/STTR Firms Library                                                                                                    |
|                                     | (https://www.nasa.gov/sbir_sttr/firms_library/) (https://www.nasa.gov/sbir_sttr/firms_library/) When adding Team Members, ensure that your business official (60) is selected as your primary contact                                                                                                    |
|                                     | within Valid Eval. To do that, select the Team Members tab and invite the (BO) by clicking on +Add new.     Once the contact accepts the invite, you can use the dropdown to identify your BO as the primary     Categories     >>>     Categories                                                                                                    |
|                                     | Any forms or templates that you may need to complete the Uploads section can be found in the NASA SBIR/STTR Firms Library (https://www.nasa.gov/sbir_sttr/firms_library/).                                                                                                    |
|                                     | Make sure your SAM.gov registration is active at the time of proposal submission through evaluation, selection, contract negotiation and performance. Your NAICS codes must be correct at time of contract                                                                                                    |
|                                     | Start Application award, if selected. See section 2.2 in the 2025 NASA SBIR Ignite Solicitation.                                                                                                    |
| egistration/Sign Up                 |                                                                                                    |
| 3. Once you click the Start         |                                                                                                    |
| Application button:                 |                                                                                                    |
|                                     |                                                                                                    |
|                                     |                                                                                                    |
| 4. You will be prompted to the      | NASA Launchpad Login                                                                                                    |
| Login Screen.                       |                                                                                                    |
|                                     | or                                                                                                    |
| 5. On the Login Screen, click on    |                                                                                                    |
| 'Sign up'.                          | Email Address                                                                                                    |
|                                     |                                                                                                    |
|                                     |                                                                                                    |
|                                     | Forgot your password?                                                                                                    |
|                                     |                                                                                                    |
|                                     |                                                                                                    |
|                                     | Continue                                                                                                    |
|                                     |                                                                                                    |
|                                     | Don't have an account? Sign up                                                                                                    |
|                                     |                                                                                                    |
|                                     |                                                                                                    |
|                                     |                                                                                                    |

### NASA SBIR/STTR Program – Valid Eval SBC User Registration & Login Digital Guide

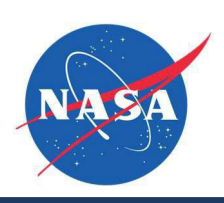

- Once you click on Sign up, it will ask for an email address. Please enter your email address and click Continue.
- 7. A verification code will be sent to the email address with the Subject line:
  [Valid Eval] Sign up verification code. You will have to enter that Code in the correct field and enter your First Name, Last Name and create a Password for the account and click on Sign up.
- 8. This creates a User Profile for you in Valid Eval. You can now see your Name on the top right-hand side of your screen.

 Once you have signed up, you can use your credentials every time to login into the Valid Eval.

| Sign up ×                                                                                                  |
|----------------------------------------------------------------------------------------------------|
| NASA Launchpad Sign Up                                                                                     |
| or                                                                                                    |
| Email Address                                                                                              |
| priyanka.jadhav@reisystems.com                                                                             |
| An email containing a verification code should arrive to the provided address within the next few minutes. |
| You must provide the enclosed verification code to continue with the sign up process.                      |
| Verification code  Resend verification code  First Name                                                    |
| Last Name                                                                                                  |
|                                                                                                    |
| Password                                                                                                   |
| Confirm Password                                                                                           |
| ✓                                                                                                    |
| Sign up                                                                                                    |
| Already have a Valid Eval account? Login                                                                   |
|                                                                                                    |
| Dashboard Notifications V 🔮 Priyanka V                                                                     |
| NASA 2025 SBIR Ignite<br>Registration                                                                      |
| Log In                                                                                                    |
| usg.valideval.com                                                                                          |
| NASA Launchpad Login                                                                                       |
| or                                                                                                    |
| Email Address                                                                                              |
| Forget your password?                                                                                      |
| Continue                                                                                                   |
|                                                                                                    |
|                                                                                                    |

June 2025